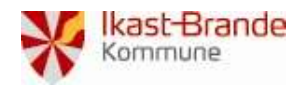

| Vedr.:         | Login.ikast-brande.dk                                   |
|----------------|---------------------------------------------------------|
| Oprettet dato: | 3. november 2022                                        |
| Ændret data:   | 15. december 2022                                       |
| Kontakt:       | Tlf.: 99604050 eller pr. mail: helpdesk@ikast-brande.dk |

Nedenstående vejledning viser, hvordan du skifter din adgangskode til Ikast-Brande Kommunes netværk. I denne vejledning bliver du bedt om at verificere dig med dit private MitID. Dette er for at sikre, at du er den du er og at der ikke er andre, der kan logge ind som dig. Der bliver ikke registreret noget ifm. du bruger dit MitID – det svarer blot til, at du skal vise dit pas.

| Start en browser op                                                                        | Nedenstående er de forskellige browsere du kan logge på<br>afhængig af om du sidder på en pc, en tablet eller en smartphone<br>– vælg én af dem:                                                                                                    |
|--------------------------------------------------------------------------------------------|----------------------------------------------------------------------------------------------------|
| Klik på linket og skift din adgangskode nu.                                                |                                                                                                    |
| https://login.ikast-brande.dk/                                                             |                                                                                                    |
| Alternativt finder du linket under "Administrerede<br>bogmærker" på din administrative pc. |                                                                                                    |
| Klik på "Skift kodeord eller låst ude"                                                     | C = 50000 x + + 0<br>← ⊃ C Q D = true topological backet<br>R Commentations # stop # = 0   0 = - main # bacgatest sep mater to _ topological _ # stopological _ # stopologic |
|                                                                                            |                                                                                                    |
| Klik på "Login med NemLog-in"                                                              | Yderligere identifikation krævet         Skift kodeord         For at skifte kodeord skal du først logge ind med NemiD//MitiD.         Kilk på knappen nedenfor for at påbegynde login med MitiD eller<br>NemiD.         Du vil blive sendt videre til NemiDori, hvor du gennemfører<br>login med enten dit MitiD eller dit NemiD         Login med Nemt.og-in.                                                                                                    |
|                                                                                            |                                                                                                    |

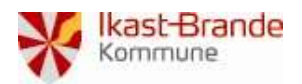

## Vejledning

|                                                                                                    | $\sim$                                                                                                    |                                                                                                   |                                                                                                    |    |
|----------------------------------------------------------------------------------------------------|----------------------------------------------------------------------------------------------------|---------------------------------------------------------------------------------------------------|----------------------------------------------------------------------------------------------------|----|
|                                                                                                    | MitID                                                                                                    | Herri Disageture                                                                                  | MitID                                                                                                    | *1 |
| Log på med dit private MitID                                                                               |                                                                                                    |                                                                                                   |                                                                                                    |    |
|                                                                                                    | Log på hos OS2faktor<br>Brande<br>BBUGERTID @<br>FORTSÆT<br>() Glemt bruger-ID                                                                                                    | r Ikast- Mit ≟D<br>→                                                                              | Log på hos OS2faktor Ikast-<br>Brande<br>Åbn MitID app og godkend                                                                                             |    |
|                                                                                                    | Husk mig hos OS<br>Afbryd Hjælp                                                                                                    | 2faktor Ikast-Brande                                                                              |                                                                                                    |    |
| Læs Anvendelsesvilkår & Privatlivspolitik.                                                                 | <ul> <li>Viller for any models all trageriorss.</li> <li>Spristivery delivery long biol do leave of any provident delivery.</li> </ul>                                                                                                    | lika), je forgi grigar og til at annende det tengenkente i Nedelschrid et sæmte sikke sømt at deg |                                                                                                    |    |
| Sæt efterfølgende flueben i "Jeg har læst og accepteret<br>vilkårene" og tryk på "Accepter vilkårene"      | And a second second se<br>Second second second second second second second second second second second second second second second second second second second second second second second second second second second second second second second second second seco |                                                                                                   |                                                                                                    |    |
| Klik på "Ja. aktiver brugerkonto"                                                                          | Aktiver brugerkonto                                                                                                    |                                                                                                   |                                                                                                    | -  |
|                                                                                                    | bin knyer konto er ikke blevet aktivere                                                                                                    | t endru, og kan ikke anvendes til login på wet                                                    | btjenester der kræver et høgt sikkerhedeniveau. Onsker du at aktivere brugerkontoen nu?<br>Ja aktiver brugsrikonto.<br>Nej                                    |    |
| Klik på "Skift kodeord"                                                                                    | 😽 Kast-Brande 🕞                                                                                                    |                                                                                                   |                                                                                                    |    |
|                                                                                                    |                                                                                                    | Comm hoolsever et the risks of Progenitiestic at shire     Soft hoolsever     Of the industry     | ude?<br>A live fan de delfe koderel, hvi de her glent dit eller af ee ander groot her brog for et nyt.<br>wer fan de lân 60 horto op. hvie den er bewet (dat. |    |
| Skrivet wet kedeerd op gentee kedeerdet                                                                    | ¥ Vælg kodeord                                                                                                    |                                                                                                   |                                                                                                    |    |
| <ul> <li>Skriv et hyt kodeord og gentag kodeordet</li> <li>Tryk på "Skift kodeord"</li> </ul>              | Brugerkonto:                                                                                                    |                                                                                                   |                                                                                                    |    |
| Du kan ved at klikke på trekanten her se, hvilke                                                           | Gentag kodeord                                                                                                    |                                                                                                   | *                                                                                                    |    |
| regler/krav dit nye kodeord skal opfylde                                                                   | Regler for kodeordskompleksiter                                                                                                    | Si                                                                                                | Alft kodeord                                                                                                    |    |
| Er du logget på en administrativ PC luk alle<br>programmer - log af og på igen med din nye<br>adgangskode. |                                                                                                    |                                                                                                   |                                                                                                    |    |